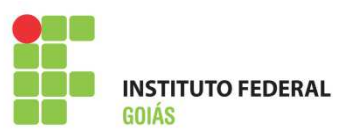

#### MINISTÉRIO DA EDUCAÇÃO SECRETARIA DE EDUCAÇÃO PROFISSIONAL E TECNOLÓGICA INSTITUTO FEDERAL INSTITUTO FEDERAL DE EDUCAÇÃO, CIENCIA E TECNOLOGIA DE GOIÁS DIRETORIA DE TECNOLOGIA DA INFORMAÇÃO

# **MANUAL SISTEMA GLPI – v 1.1**

ATENDIMENTO DOS CHAMADOS

# 1. Objetivo

Orientar os Técnicos em TI dos Câmpus e Reitoria a gerenciar os chamados, através do sistema GLPI.

#### 2. Responsabilidade

DTI - responsável pela infraestrutura e manutenção do sistema GLPI Técnicos e Analistas em TI – responsáveis pelo atendimento dos chamados através do sistema GLPI.

#### 3. Recursos Necessários

Requisitos Mínimos: Possuir IFG-ID e um computador contendo acesso à internet.

# 4. Procedimentos de Utilização

#### 4.1. Acesso ao sistema

Link para acesso ao sistema: https://suporte.ifg.edu.br

Por padrão, todo servidor ao logar no GLPI estará com o perfil "Self-Service". Para mudar o perfil para "Admin" basta clicar na ListBox que encontra-se abaixo do Menu Principal do programa. Veja as figuras abaixo:

| GID   |                         |                                                                                                    |                 | Preferências          | Ajuda Sair (Marco Tulio          | Guimarae)       |
|-------|-------------------------|----------------------------------------------------------------------------------------------------|-----------------|-----------------------|----------------------------------|-----------------|
| - LPI | Home Cria um chamado    | Chamados                                                                                                    | Empréstimos     | FAQ                   |                                  |                 |
|       |                         | · · · · · · · · · · · · · · · · · · ·                                                                            |                 |                       |                                  |                 |
| Home> | Call Carl               | Reitoria (estru                                                                                                  | tura de árvore) |                       |                                  |                 |
| neme  | Self-Selvi              |                                                                                                    |                 |                       |                                  |                 |
| _     |                         |                                                                                                    |                 |                       |                                  |                 |
| -     |                         |                                                                                                    |                 |                       |                                  |                 |
|       | Cris um chamado 🎝       |                                                                                                    |                 |                       |                                  |                 |
|       | Chamados                | Número                                                                                                    |                 |                       |                                  |                 |
|       | Novo                    | 0                                                                                                    |                 |                       |                                  |                 |
|       | Processando (atribuído) | 1                                                                                                    |                 |                       |                                  |                 |
|       | Processando (planejado) | 0                                                                                                    |                 |                       |                                  |                 |
|       | Pendente                | 0                                                                                                    |                 |                       |                                  |                 |
|       | Solucionado             | 0                                                                                                    |                 |                       |                                  |                 |
|       | Fechado                 | 5                                                                                                    |                 |                       |                                  |                 |
|       | Excluído                | 0                                                                                                    |                 |                       |                                  |                 |
|       |                         |                                                                                                    |                 |                       |                                  |                 |
|       | (                       |                                                                                                    |                 |                       |                                  |                 |
|       | Anotações publicas      |                                                                                                    |                 |                       |                                  |                 |
|       | Foods DSS mublicos      |                                                                                                    |                 |                       |                                  |                 |
|       | reeus Kas publicos      |                                                                                                    |                 |                       |                                  |                 |
|       |                         |                                                                                                    |                 |                       |                                  |                 |
| _     |                         |                                                                                                    |                 |                       |                                  |                 |
|       |                         |                                                                                                    |                 | GLPI 0.84.4 Copyright | (C) 2003-2014 by the INDEPNET De | velopment Team. |
|       |                         |                                                                                                    |                 |                       |                                  |                 |
| Hom   | e>                      |                                                                                                    | K.Consider      | Reitoria (estr        | rutura de árvore)                |                 |
|       | -                       | Se                                                                                                    | ii-Service •    |                       |                                  |                 |
| _     |                         | Ad                                                                                                    | min             |                       |                                  |                 |
|       |                         | Se                                                                                                    | If-Service      |                       |                                  |                 |
|       |                         | le                                                                                                    | chnician        |                       |                                  | _               |
|       |                         | and the second second second second second second second second second second second second second second second |                 |                       |                                  |                 |

### 4.2. Tela Admin

Na tela Inicial do Admin, é importante observar as abas "Visão Pessoal" e "Visão do grupo". Os chamados atribuídos para o servidor ou para o grupo que ele pertence, será mostrado nessas abas para facilitar o gerenciamento das atividades.

| 1)   | Ati        | vos A                          | ssistência   |                 | Gerência Ferrar                             | mentas            | Plugins | Administr    | ação          | Configurar             | Pesquisar     |           |
|------|------------|--------------------------------|--------------|-----------------|---------------------------------------------|-------------------|---------|--------------|---------------|------------------------|---------------|-----------|
| ie > |            |                                | 😽 💷          | Adr             | nin 🔻 Reitoria (estr                        | rutura de årvore) |         |              |               |                        |               |           |
|      |            |                                |              | _               |                                             |                   |         |              | _             |                        |               | _         |
| 6    | Visão      | pessoal Visão di               | o grupo      | /isão globi     | il Fontes RSS Todos                         |                   |         |              |               |                        |               |           |
|      |            |                                | -            |                 |                                             |                   |         |              |               |                        |               |           |
|      |            | Seut                           | s chamados   | em andame       | ento (1) 🔹 💧                                |                   |         | Seu planejar | nento         |                        |               |           |
|      | Requerente | Elemento                       | Descrição    |                 |                                             |                   |         |              |               |                        |               |           |
|      | ID:        | Marco Tulio Guin               | naraes       | Corol           | COMPUTADOR NÃO                              |                   |         | Anotações pe | ssoais        | 1                      |               |           |
|      | 568        | dos Santos                     | 9            | Geral           | LIGA (0 - 2)                                | ]                 |         |              |               |                        |               |           |
|      |            | Seus chamados observados (1)   |              |                 | os (1)                                      | Ì                 |         |              |               |                        |               |           |
|      |            | Requerente                     | Ele          | mento<br>ociado | Descrição                                   |                   |         |              |               |                        |               |           |
|      | ID:<br>547 | Maricelia Nunes<br>Menezes 😵   | de (         | Geral           | computador lento e<br>travando (0 - 3)      |                   |         |              |               |                        |               |           |
|      |            | Chan                           | nados a sere | n process       | ados (3)                                    | 1                 |         |              |               |                        |               |           |
|      |            | Requerente                     | Elemento     |                 | Descrição                                   |                   |         |              |               |                        |               |           |
|      | ID:<br>549 | Douglas Rolins de<br>Santana S | Geral        | Coletar         | contadores Digimak (0 - 6)                  |                   |         |              |               |                        |               |           |
|      | ID:<br>498 | dti@ifg.edu.br                 | Geral        | ENC: T          | oners e computador (0 - 1)                  |                   |         |              |               |                        |               |           |
|      | ID:<br>448 | Douglas Rolins de<br>Santana 😣 | Geral        | Prepara         | r manual do técnico e do<br>do GLPI (0 - 0) |                   |         |              |               |                        |               |           |
|      | -          |                                |              |                 |                                             | r                 |         |              |               |                        |               | _         |
| _    | _          |                                | _            | _               |                                             |                   |         |              | _             |                        | _             | _         |
|      |            |                                |              |                 |                                             |                   |         |              |               |                        |               |           |
|      |            |                                |              | 0.095 segu      | ndo - 6.61 MB                               |                   |         | GLPI.0       | 84.4 Copyrigh | nt (C) 2003-2014 by th | e INDEPNET De | velopment |

### 4.3. Atribuindo e Categorizando chamados

No MENU "Assistência" clicar na opção "Chamados".

| Assistência           | 1 |
|-----------------------|---|
| Chamados              |   |
| Problemas             |   |
| <u>P</u> lanejamento  |   |
| Est <u>a</u> tísticas |   |

Veja que abaixo do MENU PRINCIPAL existe uma barra onde é possível filtrar os chamados.

|   |     | Exibir (número de                 | itens) 15         | T       | Processando (<br>Processando (<br>Pendente  | atribuído)<br>planejado) | E                                  | ágina atual em | PDF paisagem           | • •       | D                     | e 1 a 13 em 13 |
|---|-----|-----------------------------------|-------------------|---------|---------------------------------------------|--------------------------|------------------------------------|----------------|------------------------|-----------|-----------------------|----------------|
| r | - 4 | \ções                             |                   |         | Solucionado<br>Fechado                      |                          |                                    |                |                        |           |                       |                |
|   | ID  | Título                            | Entidade          | Status  | Não soluciona<br>Não fechado<br>Processando | do                       | lade                               | Requerente     | Técnico                | Categoria | Data de<br>vencimento | Tipo           |
|   | 36  | [PROTESTE] Instalar<br>impressora | IFG ><br>Reitoria | Fechado | Solucionados + Fechado<br>Todos             |                          | Roberval Marco<br>Lustosa de Tulio | Marco<br>Tulio | arco Impressão<br>ulio |           | Requisição            |                |

Identifique quais chamados contém o status "novo" ou "Não solucionado". Abra-o.

| £ | A  | ções                              |                   |        |                         |                         |            |                                        |         |           |                       |            |
|---|----|-----------------------------------|-------------------|--------|-------------------------|-------------------------|------------|----------------------------------------|---------|-----------|-----------------------|------------|
|   | ID | Título                            | Entidade          | Status | VÚltima<br>atualização  | Data de<br>abertura     | Prioridade | Requerente                             | Técnico | Categoria | Data de<br>vencimento | Tipo       |
|   | 36 | [PROTESTE] Instalar<br>impressora | IFG ><br>Reitoria | Novo   | 25-09-<br>2014<br>07:30 | 25-09-<br>2014<br>07:30 | Média      | Roberval<br>Lustosa de<br>Aguiar Filho |         | Impressão |                       | Requisição |

O corpo de um chamado é dividido em duas partes.

Primeira parte é o corpo principal do chamado. Já a Segunda parte corresponde ao conteúdo da "aba" selecionada.

| companiamento    | C                                                  | hamado - ID: 36 (IFG > I   | Reitoria)                                             |  |  |
|------------------|----------------------------------------------------|----------------------------|-------------------------------------------------------|--|--|
| Data de abertura | 25-09-2014 🖸 07:30 💌                               | Data de vencimento         | Atribuir um SLA                                       |  |  |
| Por              | Roberval Lustosa de Aguiar Filho 🔹 🔻               | Última atualização         | 25-09-2014 07:30 por Roberval Lustosa de Aguiar Filho |  |  |
| Tipo             | Requisição 🔻                                       | Categoria                  | Impressão 🔻 😪 🐑                                       |  |  |
| Status           | Novo                                               | Origem da requisição       | Helpdesk 🔻 🗞 👁                                        |  |  |
| Urgência         | Média 🔻                                            | Aprovação                  | Não está sujeita a aprovação 🔻                        |  |  |
| Impacto          | Médio 🔻                                            | Elemento                   |                                                       |  |  |
| Prioridade       | Média 🔻                                            | associado 🕟                |                                                       |  |  |
|                  |                                                    | Localização                | ¥ &*                                                  |  |  |
| 200              | Requerente 🖷                                       | Obse                       | ervador 🖲 Atribuído para 🖲                            |  |  |
| Ator             | 👔 Roberval Lustosa de Aguiar Filho 🕲 🐲 🏨           |                            |                                                       |  |  |
| Título           | [PROTESTE] Instalar impressora                     |                            |                                                       |  |  |
| Descrição*       | Favor instalar impressora do departamento na estaç | ão de trabalho 9999999.    |                                                       |  |  |
|                  | documento associado: 0                             | Chamados<br>relacionados 📀 |                                                       |  |  |
|                  | Salvar                                             |                            | Colocar na lixeira                                    |  |  |
|                  | Adi                                                | cionar um novo acompa      | inhamento                                             |  |  |
|                  | Z Nenhum                                           | acompanhamento para        | este chamado.                                         |  |  |

Na opção "Atribuído para" clica no sinal de "+", aparecerá dois ListBox. O primeiro define para que TIPO de Usuário será atribuído o chamado.

| Atri                | ouido para 🛞 |
|---------------------|--------------|
| Usuário 🔻           |              |
| Usuário             | ۲ 🖪          |
| Grupo<br>Fornecedor |              |

O segundo define para quem será atribuído.

A opção "Acompanhar por e-mail" enviará um e-mail tanto para quem foi atribuído como para quem abriu o chamado sempre que o mesmo sofrer alguma alteração.

| Atribui                 | ido pa  | ara ( | Ð  |   |   |
|-------------------------|---------|-------|----|---|---|
| Usuário 🔹               | _       | _     |    |   |   |
| Marco Tulio Guimaraes   | s dos : | Santo | )S | T | 9 |
| (Processando: 0)        |         |       |    |   |   |
| Acompanhar por e-mail   | Sim     | •     |    |   |   |
| E-mail: marco.santos@it | fg.edu  | .br   |    |   |   |

Também tem a opção de adicionar um "Observador".

Caso o chamado tenha sido aberto sem nenhuma categoria atribuída, é necessário que o servidor realize tal processo.

| Acompanhamento   | Aprovações Tarefas Solução | Estatísticas Custos I    | Documentos Problemas Histórico <sup>(9)</sup> Todos  |
|------------------|----------------------------|--------------------------|------------------------------------------------------|
|                  |                            | Chamado - ID: 915 (IFG > | Reitoria)                                            |
| Data de abertura | 12-11-2014 🖸 13:28 🕶       | Data de vencimento       | Atribuir um SLA                                      |
| Por              | 8                          | Última atualização       | 12-11-2014 13:52 por glpi                            |
| Тіро             | Requisição 🔻               | Categoria                | Infraestrutura > Hardware > Impressora > Toner 🔻 🔕 🌒 |
| Status           | Processando (atribuído) 🔻  | Origem da<br>requisição  | E-Mail 🔻 🗞 👁                                         |
| Urgência         | Média 🔻                    | Aprovação                | Não está sujeita a aprovação ▼                       |
| Impacto          | Médio 🔻                    | Elemento                 |                                                      |
| Prioridade       | Média 🔻                    | associado 🐌              |                                                      |
|                  |                            | Localização              | <b>v</b> & •                                         |

Também é importante que se registre a localização do chamado, identificando o setor de origem, caso o mesmo não tenha sido informado pelo usuário.

#### 4.4. Acompanhamentos

A aba "Acompanhamentos" tanto o perfil "Admin" como o "Self-Service" podem visualizar/adicionar informações importantes sobre o chamado.

| Tipo                         | Data                | Descrição                                                                                            | Autor                               | Privado |
|------------------------------|---------------------|----------------------------------------------------------------------------------------------------|-------------------------------------|---------|
| Acompanhamento -<br>Helpdesk | 25-09-2014<br>09:06 | Ok, vou realizar o download do driver.                                                               | Marco Tulio Guimaraes dos<br>Santos | Não     |
| Acompanhamento -<br>Helpdesk | 25-09-2014<br>09:02 | se possível, instale antes de 11 horas devido a um processo licitatório que estamos<br>participando. | Roberval Lustosa de Aguiar Filho    | Não     |

#### 4.5. Tarefas

A aba "Tarefas" é possível adicionar uma tarefa que tenha sido feita em relação ao chamado aberto. O perfil "Self-Service" possui as mesmas abas, porém, nesse perfil o servidor poderá apenas visualizar as tarefas adicionadas.

|                   |                  | Adicionar uma nova                                  | tarefa    |                                  |         |                   |
|-------------------|------------------|-----------------------------------------------------|-----------|----------------------------------|---------|-------------------|
| Tipo              | Data             | Descrição                                           | Duração   | Autor                            | Privado | Planejamento      |
| Tarefa de chamado | 25-09-2014 08:32 | Estamos fazendo o download do driver da impressora. | 0 segundo | Marco Tulio Guimaraes dos Santos | Não     | A fazer<br>Nenhum |

#### 4.6. Solução

Quando o chamado for solucionado, o técnico deverá adicionar a solução aplicada na aba "Solução", sendo que ao salvar, automaticamente o status do chamado mudará para "Solucionado". O solicitante receberá um e-mail com o texto informado no campo Solução.

| Chama                                      | ido - ID 36                                           | IFG > Reitoria                                                                  |
|--------------------------------------------|-------------------------------------------------------|---------------------------------------------------------------------------------|
| Modelo de solução                          | 🔻 🗞 🟶                                                 | Pesquisar uma solução                                                           |
| Tipo da solução                            | 🔻 🎯 🟶                                                 |                                                                                 |
| Salvar e adicionar à base de conhecimentos | Não ▼                                                 |                                                                                 |
|                                            | B I I Asc Tamanho • Parágra   ▲ • * • • • • • Parágra | fo •  ■ ■ ■ Ξ Ξ Ξ Ξ Ξ Ξ Ξ Ξ Φ Φ Φ Φ<br>■ 回   ================================== |
| Descrição                                  | A impressora foi instalada e testada com su           | icesso.                                                                         |
|                                            | Salvar                                                |                                                                                 |

#### 4.7. Aprovações

Ao salvar a solução, ficará disponível para o servidor que abriu o chamado as opções, "Aprovar Chamado" ou "Recusar chamado", quando ele aprova o chamado, esse passa para o status "fechado" e é possível visualizar a descrição da aprovação na aba "Acompanhamento". Caso o servidor recuse a solução, o chamado volta para o status "Processando (atribuído)" e o técnico terá que buscar uma nova solução.

| Tipo                         | Data                | Descrição                                                                                            | Autor                               | Privado |
|------------------------------|---------------------|----------------------------------------------------------------------------------------------------|-------------------------------------|---------|
| Acompanhamento -<br>Helpdesk | 25-09-2014<br>09:29 | OK. Impressora funcionando.                                                                          | Roberval Lustosa de Aguiar Filho    | Não     |
| Acompanhamento -<br>Helpdesk | 25-09-2014<br>09:06 | Ok, vou realizar o download do driver.                                                               | Marco Tulio Guimaraes dos<br>Santos | Não     |
| Acompanhamento -<br>Helpdesk | 25-09-2014<br>09:02 | se possivel, instale antes de 11 horas devido a um processo licitatório que estamos<br>participando. | Roberval Lustosa de Aguiar Filho    | Não     |

#### 4.8. Encaminhar chamado para DTI

O servidor ao abrir um chamado diretamente pelo GLPI, o mesmo ficará vinculado ao Câmpus/unidade a que ele pertence. Caso o chamado não possa ser atendido pela equipe do Câmpus, repassar o mesmo a equipe de Suporte de TI da DTI. Para isso, atribuir o chamado ao grupo G\_REI-SUPORTE-TI. A equipe de suporte da DTI atribuirá o chamado para o analista/técnico da DTI que atenderá o chamado.

| equipe ue       |                                                                                                    | teticas Custos I           |                                                         |                      |       | ue atenue  |  |  |  |
|-----------------|----------------------------------------------------------------------------------------------------|----------------------------|---------------------------------------------------------|----------------------|-------|------------|--|--|--|
| compannancino   | Chamado - ID                                                                                                    | : 3762 (IFG > Reitoria >   | Senador Canedo)                                         | inas    miscorreo -  | 10003 |            |  |  |  |
| ata de abertura | 24-11-2015 🕜 08:26 🗡                                                                                                    | Data de vencimento         |                                                         | Atribuir um SL       | A     |            |  |  |  |
| Por             | Nando Jose de Souza Rocha 🔻 🗞                                                                                                    | Última atualização         | 25-11-2015 18:50 por Douglas Rolins de Santana          |                      |       |            |  |  |  |
| Тіро            | Requisição 🔻                                                                                                    | Categoria                  | Softwares > Sistemas de terceiros > Sophia 🔻 🚳 🏶        |                      |       |            |  |  |  |
| Status          | Novo                                                                                                    | Origem da<br>requisição    | Helpdesk V S &                                          |                      |       |            |  |  |  |
| Urgência        | Média 🔻                                                                                                    | Aprovação                  | Não está sujeita a aprovação 🔻                          |                      |       |            |  |  |  |
| Impacto         | Médio 🔻                                                                                                    | Elemento                   |                                                         |                      |       |            |  |  |  |
| Prioridade      | Média 🔻                                                                                                    | associado 🕞                |                                                         |                      |       | <b>7</b> 7 |  |  |  |
|                 |                                                                                                    | Localização                | Acad. e de Apoio ao Ensíno > Coord. de Biblioteca 🔹 🗞 🛞 |                      |       |            |  |  |  |
| Ator            | Requerente 📀                                                                                                    | Observador 🖲               |                                                         | Atribuído para 💿 🗸 🗸 |       |            |  |  |  |
|                 | 🛔 Nando Jose de Souza Rocha 🕲 👻 🏽                                                                                                    |                            |                                                         | Grupo 🔻              |       | • 8        |  |  |  |
| Título*         | Problemas com o Sophia IFG > Reitoria G REI-SUPOR                                                                                                    |                            |                                                         |                      |       |            |  |  |  |
| Descrição*      | Descrição da requisição/incidente:Bom dia. Em conversa recente com o Douglas, ele me explicou a respeito de um problema que v IFG > Reitoria > Senador Canedo<br>que naquela ocasião (23 de novembro de 2015) já havia sido solucionado. Aqui em Senador Canedo, porém, o problema persiste. ( G_SEN-SUPORTE-TI<br>conexão com o banco de dados estando o software em uso (como pode ser visto nas imagens anexadas ao chamado). A servidora responsável pela biblioteca, Itala<br>Moreira Alves, IFG-ID 1702133, continue experimentando o referido problema em uso colidiano do software. |                            |                                                         |                      |       |            |  |  |  |
|                 | Telefone de contato: (62) 3275-3050/ 9601-5495                                                                                                    |                            |                                                         |                      |       |            |  |  |  |
|                 | Setor/local atendimento:                                                                                                    |                            |                                                         |                      |       |            |  |  |  |
|                 | IP do computador(caso necessário acesso remoto):                                                                                                    |                            |                                                         |                      |       |            |  |  |  |
|                 | documentos associados: 2                                                                                                    | Chamados<br>relacionados 👁 |                                                         |                      |       |            |  |  |  |
|                 | Salvar                                                                                                    |                            | Colocar                                                 | na lixeira           |       |            |  |  |  |

Manual GLPI – Atendimento dos chamados

# 4.9. Dúvidas

Para dúvidas abrir chamado para a equipe de suporte da Reitoria ou entrar em contato com a Coordenação de Serviços e Suporte através do telefone (62)3612-2266.

Coordenação de Serviços e Suporte Diretoria de Tecnologia da Informação Instituto Federal de Goiás